#### Click on the link below to go to our supplier portal:

## https://www.as-schneider.com/de/de/Unternehmen/Lieferantenportal.html

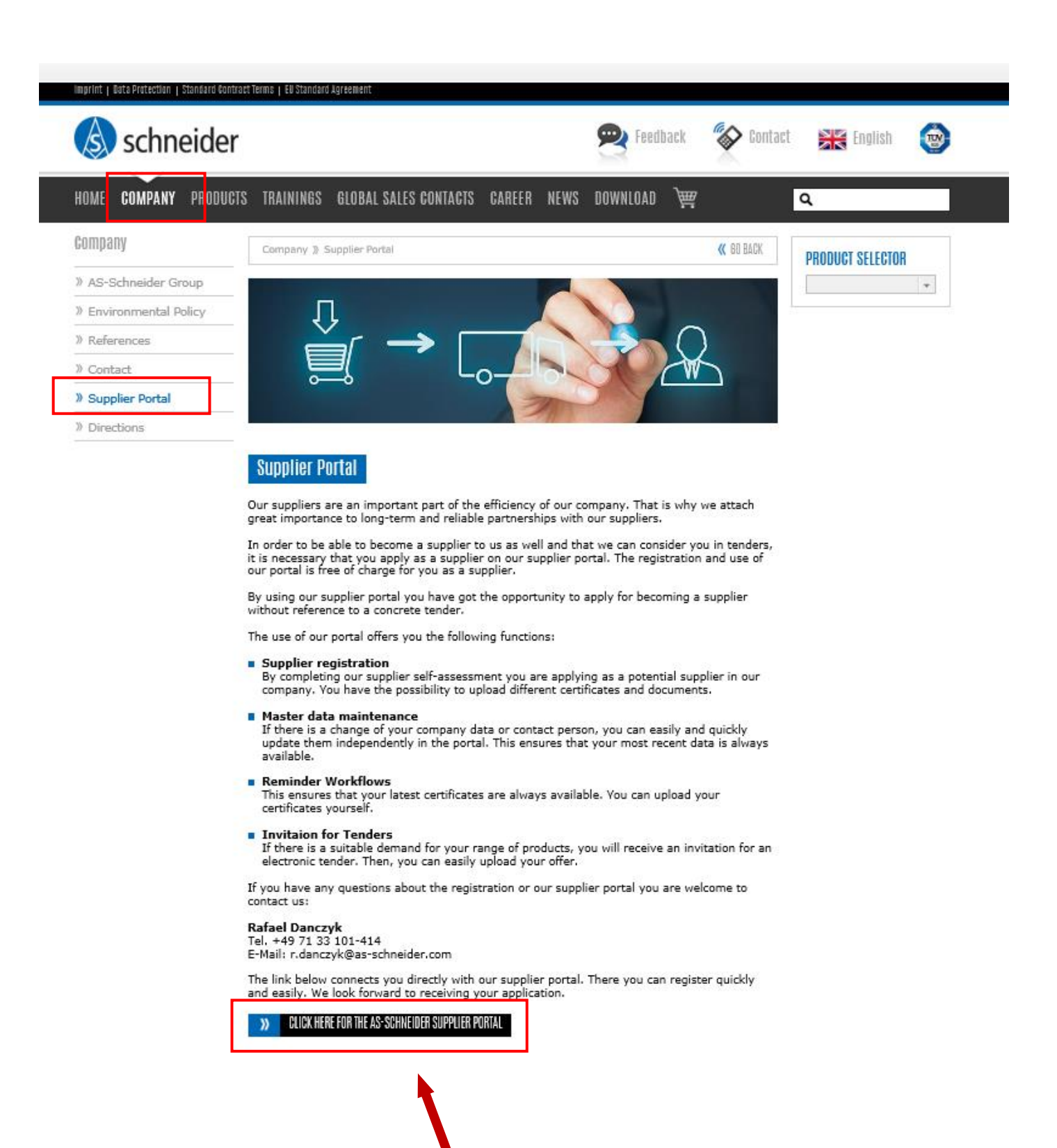

Click on the <u>"Register" button</u>. Please then fill in all the fields outlined in red and then click on the <u>"End</u> registration" button.

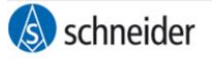

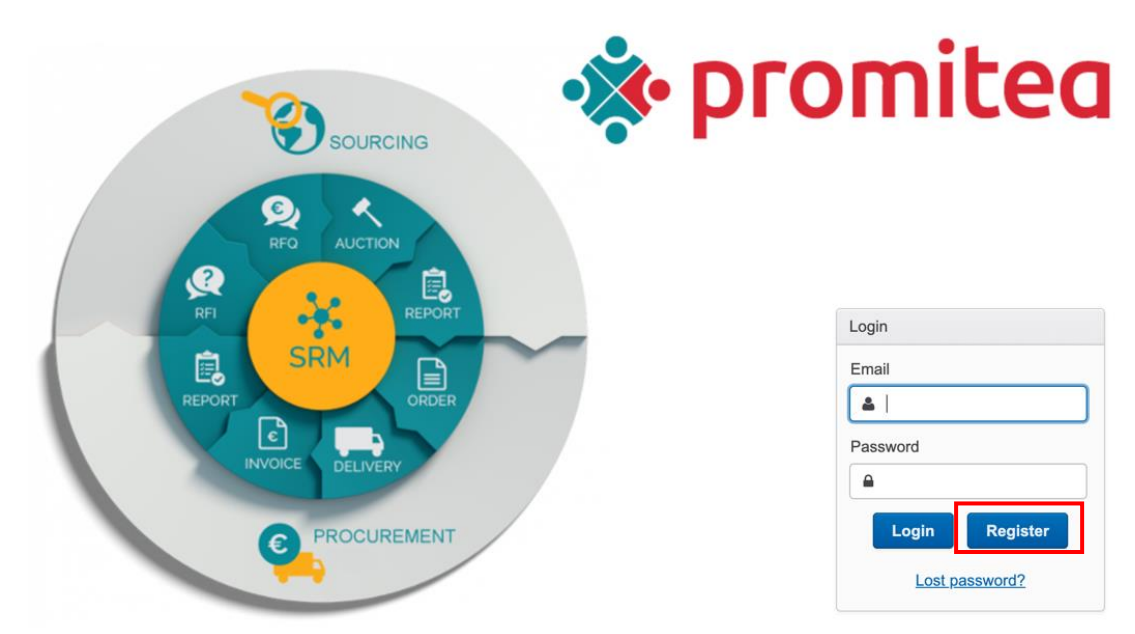

Supported browsers: Google Chrome (latest version), Firefox (latest version), Internet Explorer 9+, Safari (latest version)

| omitea registration | 1                                     |                                   |                               |
|---------------------|---------------------------------------|-----------------------------------|-------------------------------|
|                     |                                       | Org                               | ganization and contact person |
| Welcome to Promite  | a! Please fill out the details of you | ur organization and your account. |                               |
| Organization        |                                       |                                   |                               |
| Name                |                                       | Email                             |                               |
| IBAN                |                                       | Phone                             |                               |
| SWIFT/BIC           |                                       | Web                               |                               |
| Currency            |                                       | Tax ID                            |                               |
| Language            | English                               | DUNS                              |                               |
|                     |                                       | GLN                               |                               |
| Address             |                                       |                                   |                               |
| Street              |                                       | City                              |                               |
| Postal code         |                                       | Country                           | <b>v</b>                      |
| Jser                |                                       |                                   |                               |
| First name          |                                       | Last name                         |                               |
| Email               |                                       | Phone                             |                               |
|                     |                                       |                                   |                               |

You will receive a confirmation email within a few minutes. To complete the registration completely, please click on the <u>link in the mail</u>.

\* 0

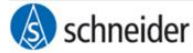

Thank you for your registration to Promitea.

A message has been sent to you to confirm your e-mail address.

If you don't receive message within next 15 minutes, please contact support via email support@apitea.com or phone +420 588 003 460.

Hello

Thank you for your registration.

To complete the registration please confirm your e-mail by the following link: <u>https://as-schneider.promitea.com/\_\_registrationConfirmationPage/uuid=091ab933-b341-465e-9476-3509dd3f7ecb</u>

If you have any questions please do not hesitate to contact us.

Best regards

Promitea Team

### Supported browsers:

Google Chrome (latest version), Firefox (latest version), Internet Explorer 9+, Safari (latest version) This email was generated by the application.

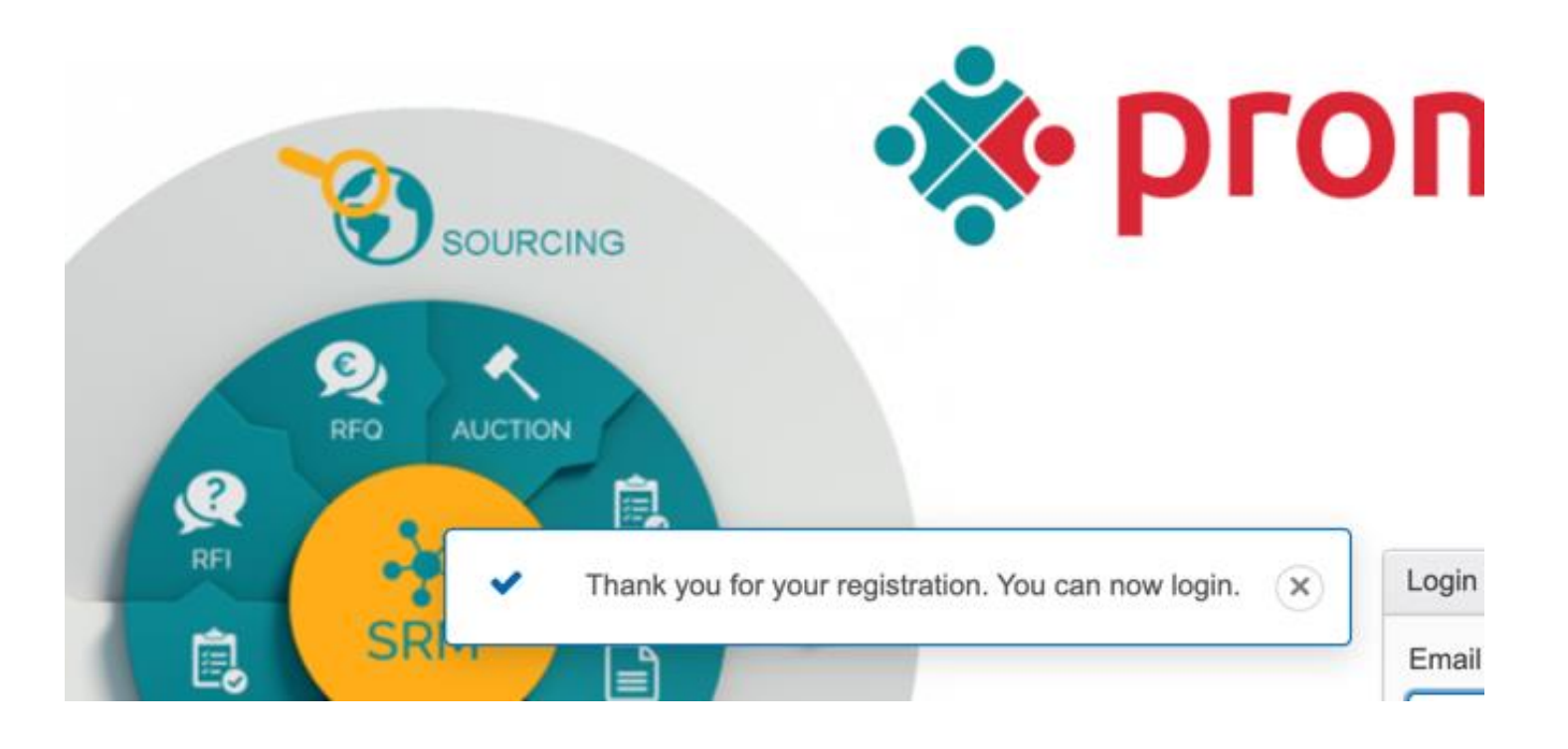

| 🔊 schneider                                                                                                    | *                                              |                    | Pavla Vybíralová<br>Owner: Armaturenfabrik Franz Schneider GmbH + Co. KG                                       | 0    |
|----------------------------------------------------------------------------------------------------|------------------------------------------------|--------------------|----------------------------------------------------------------------------------------------------|------|
| Rules for using the Promitea application                                                                                                    |                                                |                    |                                                                                                    |      |
| • These are the rules of Promitea. Please read and accept them.                                                                                                    |                                                |                    |                                                                                                    |      |
| General Terms                                                                                                    | and Cond                                       | ditio              | ons                                                                                                    |      |
| of the Promitea Portal va                                                                                                    | alid as of 1 Jar                               | nuary              | 2021                                                                                                    | 1    |
| Introduction                                                                                                    |                                                |                    |                                                                                                    |      |
| Welcome to Promitea, the cloud based e-Sourcing system of APITEA Technologies, s.r.o                                                                                                    |                                                |                    |                                                                                                    |      |
| The following rules for the use of Promitea are mandatory for all registered participants. You are rec<br>updating them. As long as the rules doesn't change you don't have to confirm them again. You don | quested to confirm yo<br>'t have any access to | ur comp<br>the sys | pliance with those rules before your first LOGIN to the system and after<br>stem before you confirm the rules. | er   |
| The use and the functionality of Promitea is explained in a context-sensitive online user manual, where the screen.                                                                                        | nich can be displayed                          | in each            | Promitea-screen by clicking the "?" button in the upper right corner of                                        | of   |
| If you have any questions about Promitea don't hesitate to contact us at: support@apitea.com                                                                                                    |                                                |                    |                                                                                                    |      |
| Your Promitea- Team                                                                                                    |                                                |                    |                                                                                                    |      |
| Modules in Promitea                                                                                                    |                                                |                    |                                                                                                    |      |
| You can work in the Promitea system in four modules:                                                                                                    |                                                |                    |                                                                                                    |      |
| Sourcing (purchasing and selling projects and auctions)                                                                                                    |                                                |                    |                                                                                                    |      |
|                                                                                                    |                                                |                    | I have read and agree the rules Accept C                                                                       | lose |

You now have the opportunity to double-check the information you have just given about your company. Then click on the <u>"Next" button</u>.

| omitos registration            |                                      |              |                      |         |
|--------------------------------|--------------------------------------|--------------|----------------------|---------|
| onniea registration            |                                      |              |                      |         |
|                                |                                      | Organization | Users                | Catalog |
| Please fill out the details of | of your organization. Red fields are | e required.  |                      |         |
| Organization                   |                                      |              |                      |         |
| Name                           | TESTDUMMY                            | Email        |                      |         |
| Account number                 |                                      | Phone        |                      |         |
| Language                       | German                               | Web          | www.as-schneider.com | 1       |
|                                |                                      | Tax ID       |                      |         |
|                                |                                      | GLN          |                      |         |
| Address                        |                                      |              |                      |         |
| Street                         | Bahnhofplatz 12                      | City         | Nordheim             |         |
| Postal code                    | 74226                                | Country      | Germany              | ~       |
|                                |                                      |              |                      |         |
|                                |                                      |              |                      |         |
|                                |                                      |              | 🗲 Back               | → Next  |

You can now create <u>a user</u>. This is the contact person for Armaturenfabrik Franz Schneider GmbH + Co. KG. You can add or remove <u>additional users at any time</u>.

| \land schneider                     |                                                            |                                                 |
|-------------------------------------|------------------------------------------------------------|-------------------------------------------------|
| Promitea registration               |                                                            |                                                 |
|                                     |                                                            | Organization Users Catalog                      |
| You can now create accounts for ano | ther persons of your organization. Click on "Create" and f | ill out the contact details of your colleagues. |
| + Create × Delete                   |                                                            |                                                 |
| First name                          | Last name                                                  | Email                                           |
|                                     |                                                            |                                                 |

# *Now please select <u>at least one category</u> for which you would like to apply.*

| 🔊 schneider                                                                                                    | er i er                              | a construction of the second second sec | Sarah Kirbach<br>Owner: Armaturenfabrik Franz Schneider Gmb | bH + C |
|----------------------------------------------------------------------------------------------------|--------------------------------------|----------------------------------------------------------------------------------------------------|-------------------------------------------------------------|--------|
| Promitea registration                                                                                                    |                                      |                                                                                                    |                                                             |        |
| Organiza                                                                                                    | tion Users                           | Catalog Qualification                                                                                                    |                                                             |        |
| • Select a category in the classification tree on the left side, in that is your organization active. Click on arrow down | n to open subcategories. To select a | category, you have to click on in the column "Action".                                                                                                    |                                                             |        |
|                                                                                                    | ⊞ C Q ¢ ~                            |                                                                                                    |                                                             |        |
| Name                                                                                                    | Action                               | Name                                                                                                    | Actio                                                       | on     |
| ✓ All categories                                                                                                    |                                      | 10 plastic parts                                                                                                    | Waiting for approval                                        |        |
| ▶ 10 plastic parts                                                                                                    |                                      |                                                                                                    |                                                             |        |
| 11 raw material                                                                                                    | +                                    |                                                                                                    |                                                             |        |
| 12 turned parts                                                                                                    | +                                    |                                                                                                    |                                                             |        |
| ▶ 13 castings & forgings                                                                                                  | +                                    |                                                                                                    |                                                             |        |

Then please fill in our questionnaire carefully to avoid queries. There is also the option of uploading various documents in this questionnaire. Please upload all documents that are available to you. If a document does not exist, you can also indicate this. To do this, click the "Select file" button and tick the field "Document does not exist".

| \delta schneider                                                                                                    | Sarah I<br>💥 🔽 Owner: Armaturenfabrik Fran                                                                        | Girbach<br>z Schneider GmbH + Co. KG |
|----------------------------------------------------------------------------------------------------|----------------------------------------------------------------------------------------------------|--------------------------------------|
| Promitea registration                                                                                                    |                                                                                                    |                                      |
| Organization Users                                                                                                    | Catalog Qualification                                                                                             |                                      |
|                                                                                                    |                                                                                                    | 🖹 Excel 🗸 🖯 🕀 🗇 🖉 🖉 🖉 🖉              |
| 0 Please fill in all required fields marked in red. If you wish to cancel the registration and return to it later, log out by expanding the button at the top | right of your name. If you wish to complete the registration, click on "Finish registration" at the bottom right. |                                      |
| Name                                                                                                    | Actual value                                                                                                    | Points                               |
| ✓ General information                                                                                                    |                                                                                                    | A                                    |
| ▼ Numberof employees                                                                                                    |                                                                                                    |                                      |
| Total number of employees (2021)<br>Total number of employees in the whole company                                                                            |                                                                                                    |                                      |
| Production (2021)<br>Number of employees in the production                                                                                                    |                                                                                                    |                                      |
| Quality Assurance (2021)<br>Number of employees in Quality assurance                                                                                          |                                                                                                    |                                      |
| Design (2021)<br>Number of employees in design                                                                                                    |                                                                                                    |                                      |
| Tool construction (2021)<br>Number of employees in tool construction                                                                                          |                                                                                                    |                                      |
| Assembly / Service (2021)<br>Number of employees in Assembly / in Service                                                                                     |                                                                                                    |                                      |
| Clerical employees (2021)<br>Number of Clerical employees                                                                                                    |                                                                                                    |                                      |

| Edit value for criterion: organisation                | onal chart | ×         |               |                      |
|-------------------------------------------------------|------------|-----------|---------------|----------------------|
| <b>Value</b><br>Document                              | Valid from | Valid to  |               |                      |
| 2021 No document File<br>Document is not<br>available |            |           | <b>+</b> Back | 🖺 Finish registratio |
|                                                       |            | Ok Cancel |               |                      |

*Click on <u>"Finish registration"</u> when you have entered all the data and uploaded all the documents available to you. If you are sure, you want to submit your registration for approval, please click <u>"Yes".</u>* 

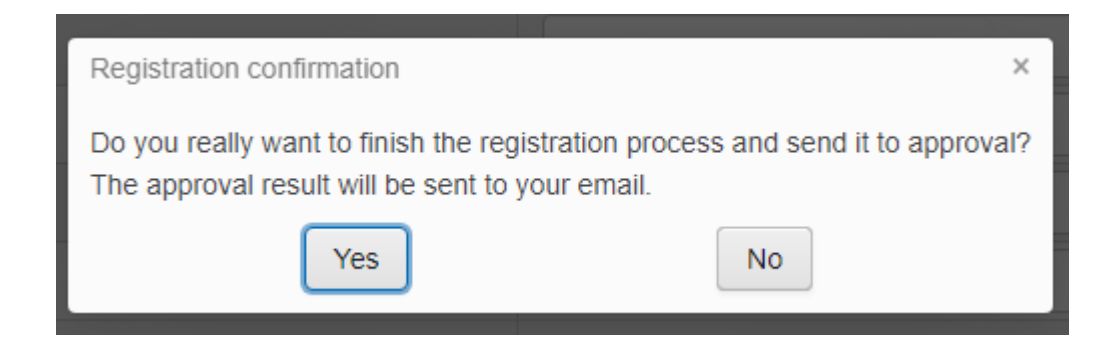

After the registration has been sent, we will check it. We may ask you to complete the information you have provided or to upload any missing documents.

### Promitea

Request for additional information Komu:

Hello

Your registration has been reverted for additional information.

Reason: Please upload your documents

Please log in and fill in requested information.

Best regards

Sarah Kirbach Armaturenfabrik Franz Schneider GmbH + Co. KG

E-mail: <u>s.kirbach@as-schneider.com</u> Phone: 07133101514

#### Supported browsers:

Google Chrome (latest version), Firefox (latest version), Internet Explorer 9+, Safari (latest version) This email was generated by the application. If you have conscientiously complied with this request, you will be approved by us as a supplier.

# Promitea

Registration finished

Komu:

Hello

Your registration for the **Promitea** system is complete.

You can log in to your user account using the following link: <u>https://as-schneider.promitea.com</u>

User name: supplier35345@apitea.com

If you dont remember your password, you can use the following link to recover your password: <u>https://as-schneider.promitea.com/\_\_passwordRecoveryPage</u>

Thank you for your registration to Promitea.

Best regards

Promitea Team

# Supported browsers:

Google Chrome (latest version), Firefox (latest version), Internet Explorer 9+, Safari (latest version) This email was generated by the application.